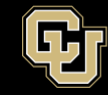

## Installing Microsoft 365 Desktop Applications for PC and Mac

In your internet browser, navigate to https://www.microsoft365.com/

Click Sign-in at the top right corner of the page.

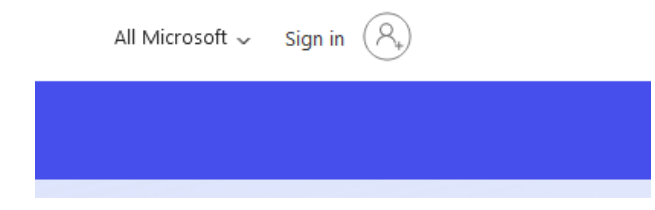

Enter your university email address at sign in.

I.

| Microsoft               |      |      |
|-------------------------|------|------|
| Sign in                 |      |      |
| Email, phone, or Sky    | pe   |      |
| No account? Create on   | e!   |      |
| Can't access your accou | int? |      |
|                         | Back | Next |
|                         |      |      |

You will be re-directed to the university log in page. Sign in with your university credentials.

| 🗗 Denver   Anschutz                              |  |
|--------------------------------------------------|--|
| Web login                                        |  |
| Please sign in with your university credentials. |  |
| Username or email                                |  |
|                                                  |  |
| Password                                         |  |
|                                                  |  |
|                                                  |  |
|                                                  |  |
| Sign In                                          |  |

Once logged in, click Install Apps at the top right corner of the page and then click Microsoft 365 **apps**. It will automatically download the proper version whether you are on a PC or a Mac.

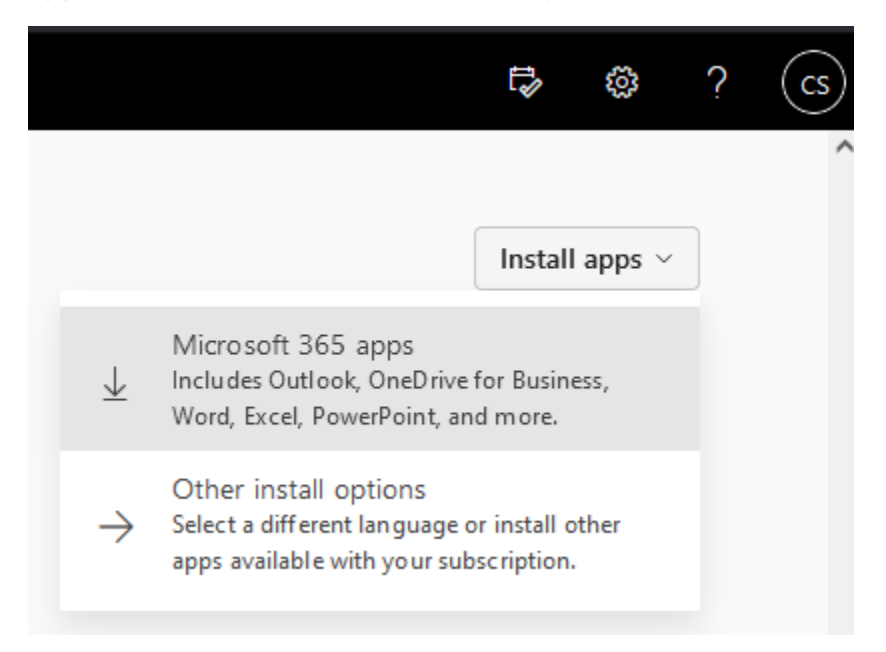

This will download a setup file to your downloads folder. Simply open that file to install the Microsoft 365 desktop applications.

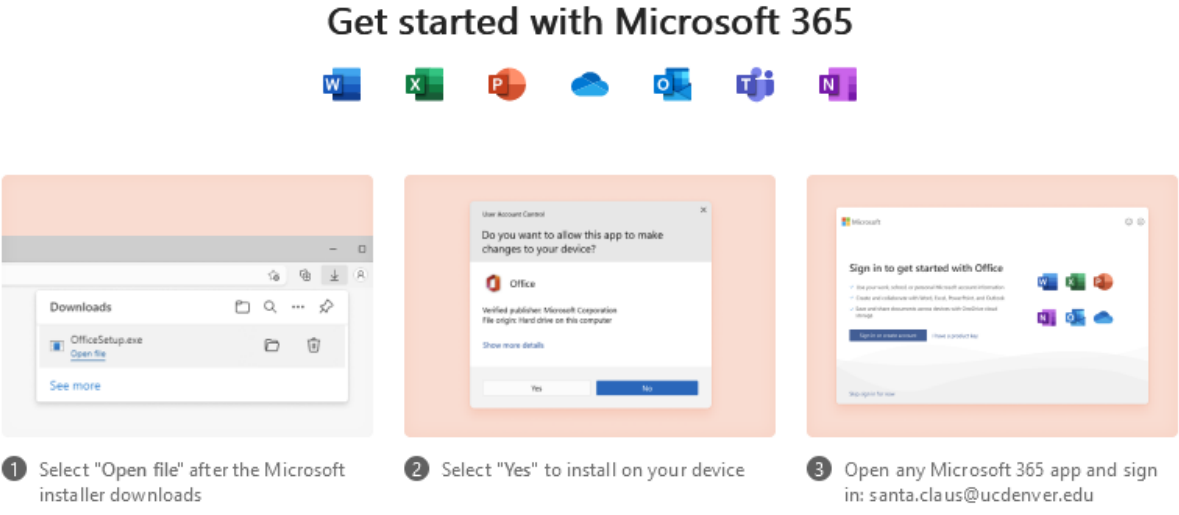